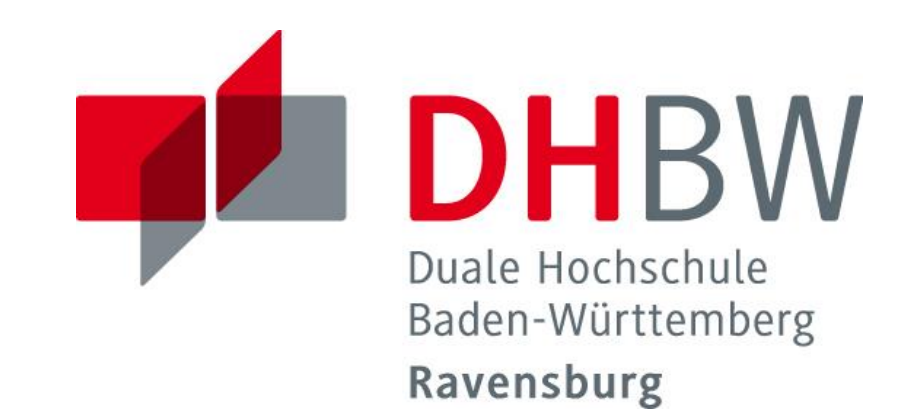

## Leitfaden zum Zugriff auf E-Ressourcen von außerhalb des Campusnetzes

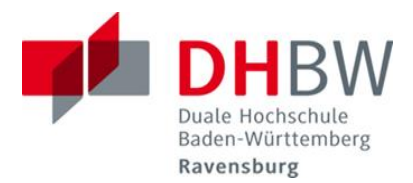

# Startseite Bibliothek

### Bibliotheken in Ravensburg und Friedrichshafen

Die Bibliothek verfügt über zwei Standorte, am Campus **Ravensburg** und am Campus **Friedrichshafen.** Der gedruckte und elektronische Bestand beider Standorte ist in einem gemeinsamen Online-Katalog recherchierbar. Der Benutzerausweis gilt für beide Standorte.

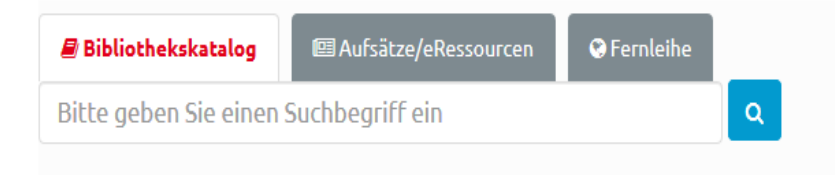

Verlängerungen, Vormerkungen und Fernleihen sind über "Mein Konto" möglich.

Sie befinden sich nicht auf dem Campusnetz? Hochschulangehörige können sich über EZproxy anmelden.

Anmeldung über EZproxy

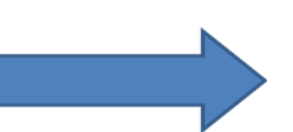

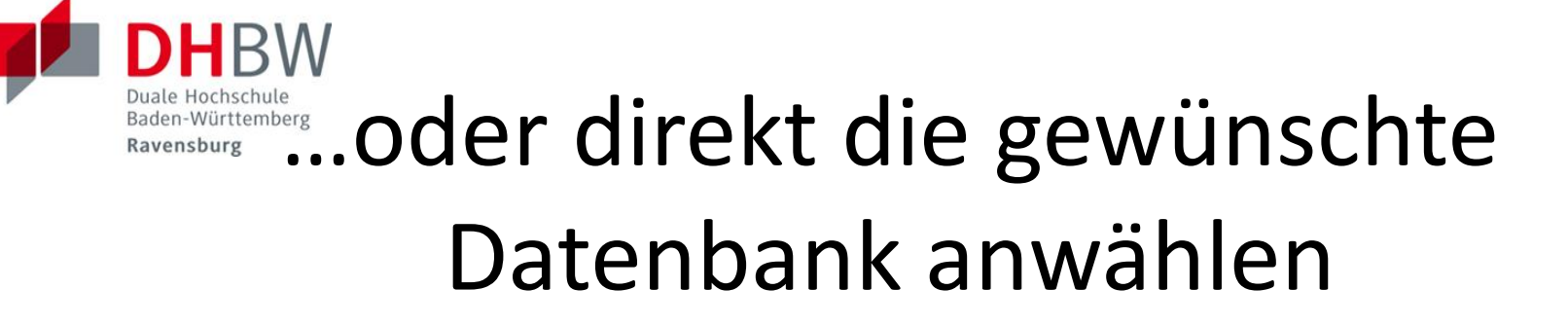

#### Bibliothek der DHBW Ravensburg

Aktuelles aus der Bibliothek

Literatursuche

#### Datenbanken

Service & Ausleihe

Ansprechpartner & Öffnungszeiten

### Datenbanken

Grundsätzlich besteht ein Zugang zu allen verfügbaren E-Ressourcen dem Campusnetz. Einige Datenbanken bieten für Angehörige der DHI externen Rechnern. Anmeldung EZproxy

### Datenbank-Lizenzen der DHBW Ravensburg

Allgemeine / Fachübergreifende Datenbanken

Mediendesign

# Ezproxy/Shibboleth Anmeldung

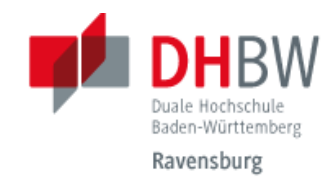

#### Identity Provider der DHBW Ravensburg

Anmeldung an ReDI - Regionale Datenbank-Information

### Verwenden Sie Ihre **DHBW-**-Email-Adresse

...Ihr Passwort wie zur Anmeldung an den DHBW-Computern auf dem Campus

### Username/eMail

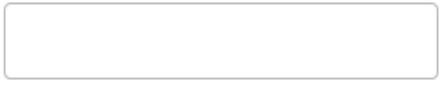

Passwort

Login

Attributfreigabe für diesen Dienst widerrufen

ReDI ist die Regionale Datenbank-Information für die staatlichen Hochschulen und Landesbibliotheken in Baden-Württemberg. > Nutzungsbedingungen

> Kontakt DFN-AAI Hotline

#### Hinweis: Zum

Logout schließen Sie den Browser, damit keine anderen Personen unter Ihrer Benutzerkennung weiterarbeiten können. (Eine zentrale Abmeldung ist nicht möglich und nicht alle Dienste bieten ein Logout an.)

## Nach der ersten Anmeldung erscheint folgende Seite

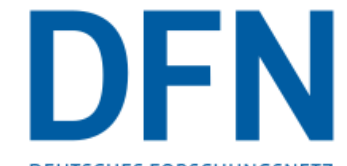

DEUTSCHES FORSCHUNGSNETZ

#### Einwilligungserklärung

Die hier aufgerufene Seite ist der Identity Provider (IdP) der DHBW Ravenburg und wird vom Verein zur Förderung eines Deutschen Forschungsnetzes e.V. (DFN-Verein) betrieben. Der IdP dient der gesicherten Anmeldung an Diensten, sogenannten Service Providern (SP), die über die DFN-AAI verfügbar sind. Hierzu ist der IdP mit dem Nutzerverzeichnis der DHBW Ravenburg verbunden.

Die Authentifizierungs- und Autorisierungs-Infrastruktur DFN-AAI wird vom DFN-Verein verwaltet. Er schafft das notwendige Vertrauensverhältnis und den organisatorisch-technischen Rahmen für den Austausch von Benutzerinformationen zwischen Einrichtungen (IdP) und Dienstanbietern (SP-Betreibern) in der DFN-AAI.

Im Rahmen des Anmeldevorgangs führt der IdP zunächst eine Authentifizierung der NutzerInnen durch. Dies geschieht über die Eingabe der Nutzerkennung und eines Passworts. Die Überprüfung Ihrer Anmeldedaten erfolgt immer am IdP der DHBW Ravenburg. Diese Anmeldedaten werden nicht an einen SP übertragen. Anschließend werden die zur Nutzung des SP erforderlichen Angaben (sog. Attribute) an den betreffenden SP übertragen. Dies können zum Beispiel der Name, die E-Mail-Adresse oder die Gruppenzugehörigkeit innerhalb der DHBW Ravenburg (Student, Mitarbeiter, ...) sein.

Um den Grundsatz der Datenminimierung umzusetzen, fordern viele SP anstelle von Klarnamen nur SP-spezifische, persistente pseudonyme Kennungen ein. Um dies umzusetzen, werden diese Kennungen im Rahmen des Anmeldevorgangs vom IdP generiert und dauerhaft gespeichert. Mit Aktivieren der Checkbox unter diesem Text willigen Sie in die Speicherung der hiermit verbundenen Informationen seitens des IdP ein. Sie können diese Einwilligung jederzeit durch eine Erklärung gegenüber dem Betreiber des IdPs, mit einer E-Mail an hotline@aai.dfn.de widerrufen. Durch den Widerruf der Einwilligung wird die Rechtmäßigkeit der Aufgrund der Einwilligung bis zum Widerruf erfolgten Verarbeitung nicht berührt.

Weitere Informationen zum Datenschutz finden Sie in der Datenschutzerklärung.

Haken setzen und Submit anklicken

Refuse

Ich willige in die Speicherung der o.g. Informationen ein Submit

## Nach der ersten Anmeldung erscheint folgende Seite

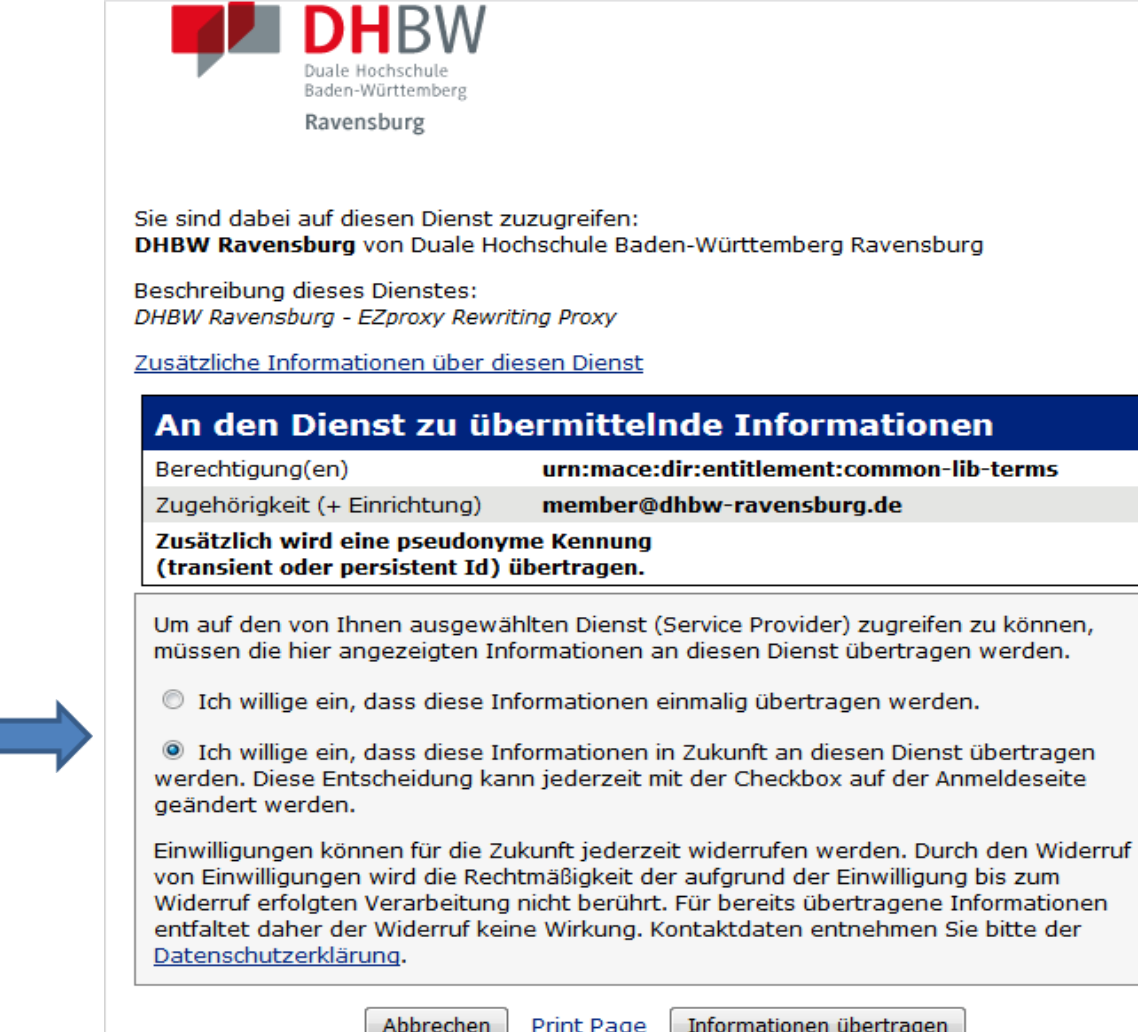

Informationen übertragen anklicken

Damit sich dieses Fenster nicht bei jeder Anmeldung Öffnet

- hier anklicken.

# Nach erfolgreicher Anmeldung

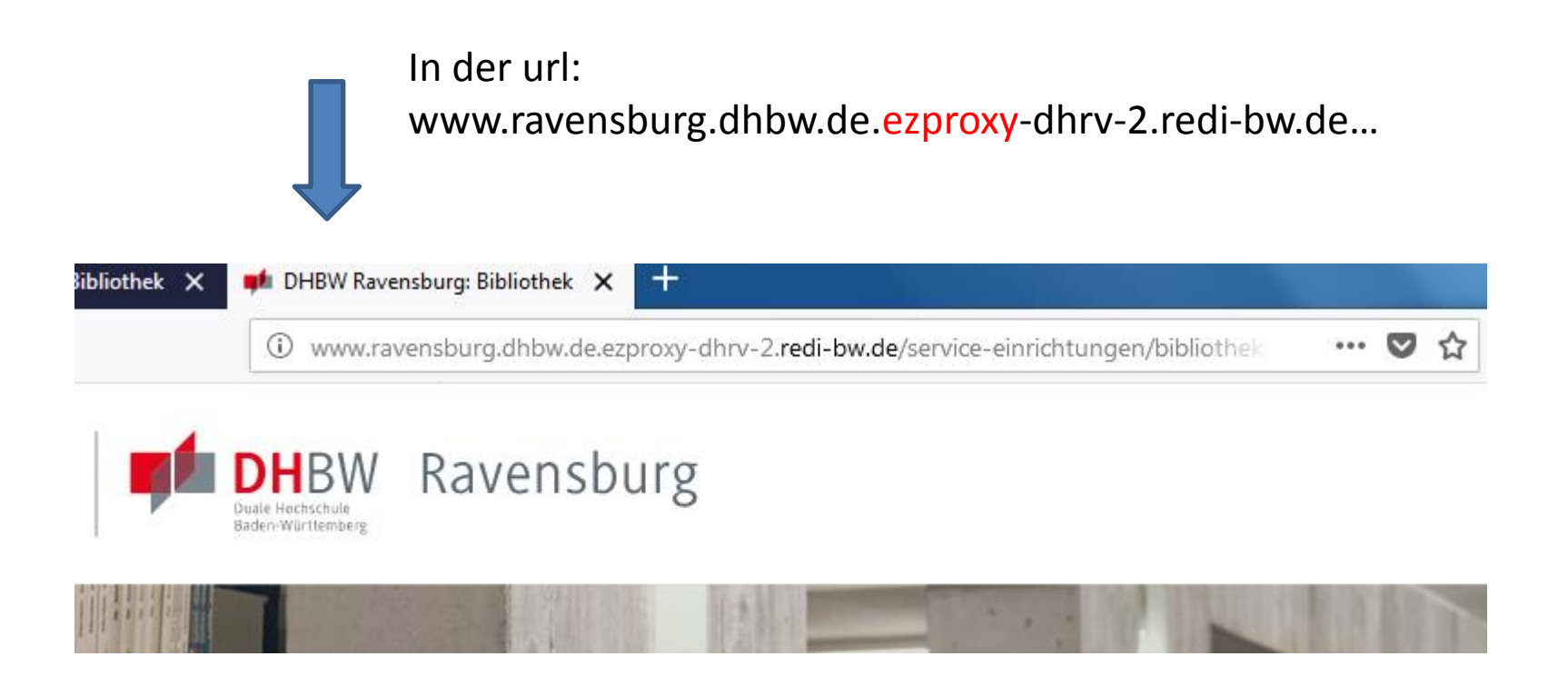

#### Die Internetseiten können jetzt wie gewohnt genutzt werden

## Abmeldung: Browser schließen!

Hinweis: Zum Logout schließen Sie den Browser, damit keine anderen Personen unter Ihrer Benutzerkennung weiterarbeiten können. (Eine zentrale Abmeldung ist nicht möglich und nicht alle Dienste bieten ein Logout an.)

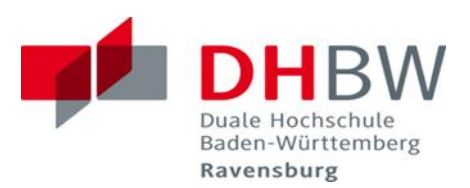

# Viel Erfolg bei der Recherche wünscht Ihnen Ihr Bibliotheksteam!

Bei Fragen oder Problemen wenden Sie sich bitte an die DHBW Bibliothek.

Email: <u>biblio@dhbw-ravensburg.de</u> Telefon +49.751.18999.2715